## SMV – Abrechnungen des Poolgeschäftes aufrufen

Gehen Sie im Hauptmenü auf "Vermittler"

Vermittler

Klicken Sie einfach rechts auf "Suchen", wenn Sie nur einen Vermittler (sich selbst haben) dann finden Sie direkt unten im Bild die Abrechnungen!

| Vermittlersuche  |                                                                                                    |              |       |                        |                |                 |
|------------------|----------------------------------------------------------------------------------------------------|--------------|-------|------------------------|----------------|-----------------|
| Name             | steuer                                                                                                    |              | Geb   | ourtsdatum             |                | Ze              |
| Vorname          |                                                                                                    |              |       | Straße Geschäftsführer |                |                 |
| Vermittlernummer |                                                                                                    |              | Gesc  |                        |                |                 |
| PLZ              |                                                                                                    |              | Anspr |                        |                |                 |
| Ort              | $\geq$                                                                                                    |              |       | '<br>/eraleichen       | Anfang des Fel | des 🗸           |
|                  |                                                                                                    |              |       |                        |                |                 |
| Vermittler 📄     |                                                                                                    |              |       |                        |                |                 |
| Vermittlernummer | Login                                                                                                    | Name         | V     | orname                 |                | Adresse         |
| SP-1335          | <ul> <li>Image: A set of the set of the</li></ul> | Steuer       | K     | arsten                 |                | Schneewittchenw |
|                  |                                                                                                    |              |       |                        |                |                 |
|                  |                                                                                                    |              |       |                        |                |                 |
|                  |                                                                                                    |              |       |                        |                |                 |
|                  |                                                                                                    |              |       |                        |                |                 |
|                  |                                                                                                    |              |       |                        |                |                 |
|                  |                                                                                                    |              |       |                        |                |                 |
|                  |                                                                                                    |              |       |                        |                |                 |
|                  |                                                                                                    |              |       |                        |                |                 |
|                  |                                                                                                    |              |       |                        |                |                 |
|                  |                                                                                                    |              |       |                        |                |                 |
|                  |                                                                                                    |              |       |                        |                |                 |
|                  |                                                                                                    |              |       |                        |                |                 |
|                  |                                                                                                    |              |       |                        |                |                 |
|                  |                                                                                                    |              |       |                        |                |                 |
|                  |                                                                                                    |              |       |                        |                |                 |
|                  |                                                                                                    |              |       |                        |                |                 |
|                  |                                                                                                    |              |       |                        |                |                 |
|                  |                                                                                                    |              |       |                        |                |                 |
|                  |                                                                                                    |              |       |                        |                |                 |
|                  |                                                                                                    |              |       |                        |                |                 |
|                  |                                                                                                    |              |       |                        |                |                 |
|                  | a L                                                                                                    |              |       |                        |                |                 |
| Abrechnungen     | Jahr                                                                                                    | 2021         | ×     |                        | Deat           |                 |
| Abrechnung-ID    | Abg                                                                                                    | erechnet am  | Nr.   |                        | Posten         | F               |
| 65540            | 30.0                                                                                                    | 5 2021 10:10 | 11    |                        | 5              |                 |
| 65548            | 30.0                                                                                                    | 1 2021 10:32 | 10    |                        | 9              |                 |
| 0000             | 31.0                                                                                                    | 3 2021 13:40 | 9     |                        | 43             |                 |

Hier können Sie bei Bedarf in der Titelzeile das Jahr auswählen.

| Abrechnungen  | Jahr 2021      | V |
|---------------|----------------|---|
| Abrechnung-ID | Abgerechnet am |   |
|               |                |   |

Ein Klick auf die gewünschte Abrechnung öffnet diesen Dialog:

| Provisionsabrechnung            | × |
|---------------------------------|---|
| KontoAuszug_2021_06_30          |   |
|                                 |   |
| VermittierAbrechnung_2021_06_30 |   |
|                                 |   |

Jetzt können Sie den Kontoauszug und die Abrechnung als PDF aufrufen.

## Weitere Infos:

Mit einem Doppelklick können sie sich selbst als Vermittler in der Vermittlersuche aufrufen und können dort weitere Infos einsehen:

| ▼ Fi      | nanzbuchhaltung |
|-----------|-----------------|
| <b>80</b> | DTA             |
|           | Abrechnung      |
|           | Übersicht       |
|           |                 |

| Abrechnung                      |                       |
|---------------------------------|-----------------------|
| Letzte Abrechnung               | Jahreskennzahlen      |
| Abgerechnet am 30.06.2021 16:10 | Anzahl Abrechnungen 6 |

| Übersicht Finanzbuchhaltung |                  |                  |           |        |  |
|-----------------------------|------------------|------------------|-----------|--------|--|
|                             | to-Nr. 50290     |                  |           |        |  |
|                             | ftsjahr 2021     |                  | ~         |        |  |
|                             | g vom 30.06.2021 | 30.06.2021 16:10 |           |        |  |
| 5                           | Letzte Kontoausz | ug-Nr. 11        |           |        |  |
|                             |                  |                  |           |        |  |
| Unterkonto                  | Anfangsbest.     | Gutschrift       | Belastung | Umsatz |  |